## **Check Request Approval**

- Use Internet Explorer as your browser for DocFinity
- Turn off your pop-up blockers for DocFinity

You will receive an email notification that you have a job pending.

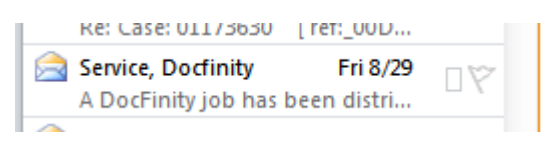

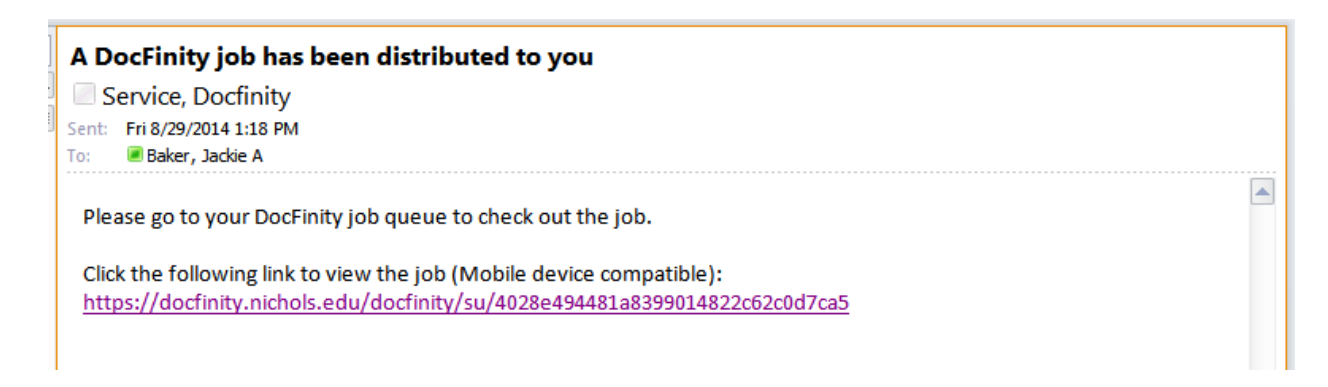

Click on the link in the email.

| DocFinity Login |
|-----------------|
| Username        |

| Usemanie.      |  |
|----------------|--|
|                |  |
|                |  |
| Password:      |  |
|                |  |
|                |  |
| Lonin          |  |
|                |  |
| Password Reset |  |

Login to Docfinity using your Nichols College username and password.

Two panels will appear on the Docfinity screen: the Job Views and Jobs.

| DocFinity               | Workspace       | Panels   | Busines | s Processes |
|-------------------------|-----------------|----------|---------|-------------|
| Job View                | s               |          |         | <b>a</b> 🛛  |
| <del>9</del> % <b>?</b> |                 |          |         |             |
| Name                    |                 |          | ^       | Jobs        |
| Approved Pu             | irchase Request | :5       |         | 0           |
| Common Pe               | nding Queue Al  | l Groups |         | 0           |
| Common Qu               | ieue All Groups |          |         | 0           |
| Monitoring              |                 |          |         | 0           |
| Personal Per            | nding Queue All | Groups   |         | 0           |
| Personal Qu             | eue All Groups  |          |         | 11          |
| Get Job Q               | иеие            |          |         |             |
|                         |                 |          |         |             |

You will only see the queues that you have access to.

| Jobs: Pe                                                                    | rsonal Queue All Groups                                   |                                | <b>a</b> 8                                 |
|-----------------------------------------------------------------------------|-----------------------------------------------------------|--------------------------------|--------------------------------------------|
| K 🕄 🛀                                                                       | 화 상 중 % 标 🐂 😼 중 역 🙎                                       |                                |                                            |
| Tasks                                                                       |                                                           | Package Items                  |                                            |
| Work throug                                                                 | h the tasks for this job. When all required tasks (*) are | Any documents, searches, and   | files associated with the checked-out job. |
| tasks are no                                                                | t done.                                                   | request                        |                                            |
| Complete         Task description           Search for Supporting Documents |                                                           | Job Properties                 |                                            |
|                                                                             |                                                           | lob properties and information |                                            |
|                                                                             | * Do You Approve this Check Request?                      | sob properties and mormation   | •                                          |
|                                                                             |                                                           | Property                       | Value                                      |
|                                                                             |                                                           | Process Model Name             | Check Request                              |
|                                                                             |                                                           | Priority                       | 0                                          |
|                                                                             |                                                           | Distribution Date              | 08-29-2014 1:25:13 PM                      |

This shows the tasks that need to be taken to approve or deny the submitted check request. All tasks that are preceded by an \* must be completed.

If you want to see any supporting documentation or the check request click on the "Search for Supporting Documents".

| DocFinity  | Workspac   | e Pan    | els Busine  | ss Processes |
|------------|------------|----------|-------------|--------------|
| Search     |            |          |             | ×            |
| Search: Ch | eck Reques | t Suppor | ing Documen | ts 🛛 🔻       |
| Check Requ | iest Suppo | rting Do | cuments     |              |
| Check Req  | uest # R   | 18       |             |              |
|            | Sea        | arch     | Reset to    | Defaults     |

The Search panel will now appear on the left, click on the Search button.

| Searc   | ch Results       |                          |               | ar 🛛             |
|---------|------------------|--------------------------|---------------|------------------|
| 60 Di   | 日 名 尚 南 (        | ) 🖲 🖂 🖶 Di               |               | b 19a 🖆 🐼 🗰 🛛 2  |
| Check I | Request Supporti | ng Documents             | 0             | •                |
|         | First Name       | Last Name                | Document Type | File type        |
|         |                  | D. MASON<br>PAVING, INC. | Check Request | Form             |
|         |                  |                          |               |                  |
|         |                  |                          |               |                  |
|         |                  |                          |               | Total Results: 1 |

The Search Results panel will appear at the bottom of the screen.

Double click on the document that you would like to view.

| Forms            | . ?                  |                                     |                      |                         | 3        |   |
|------------------|----------------------|-------------------------------------|----------------------|-------------------------|----------|---|
| View Check Red   | quest                |                                     |                      |                         |          |   |
| СНЕСК            | REQUEST              |                                     | Check Request Number | R18<br>Invoice #        |          | • |
| Requester Search | baker                |                                     | Requester ID         | 23                      |          |   |
| Requester        | Baker, Jacqueline    | <b>v</b>                            | 0000387              | Invoice Date 08-29-2014 |          |   |
| MAKE CHEC        | A PAYABLE TO:        |                                     |                      |                         |          |   |
| Vendor Search m  | ason                 |                                     | Vendor ID            | Type of Check Requ      | est      |   |
| Vendor Name D    | . MASON PAVING, INC. | •                                   | 0089775              | Services                | <b>v</b> | = |
| Address 1        |                      |                                     |                      | Approver                |          | _ |
| Address 2        |                      |                                     |                      | Jackie Baker            | V        |   |
| City             | 5                    | State                               | Zip                  |                         |          |   |
| Description      |                      | GL Account #<br>(#-#-#-#######-#### | ##) Project Code     | Amount                  |          |   |
| test             |                      | 1-0-0-621000-63801                  |                      | 1                       |          |   |
|                  |                      |                                     |                      | 0                       |          |   |
|                  |                      |                                     |                      | 0                       |          |   |
|                  |                      |                                     |                      | 0                       |          |   |
|                  |                      |                                     |                      | 0                       |          | • |
|                  |                      |                                     |                      |                         |          |   |

The Forms panel will appear with the form information displayed.

If the document was supporting documentation, the document previewer panel will display the document.

You must now decide to approve or decline the request.

| Jobs: Pe<br>😵 🕑 🔽                           | rsonal Queue All Groups                                                                                                    |  |  |
|---------------------------------------------|----------------------------------------------------------------------------------------------------|--|--|
| Tasks                                       |                                                                                                    |  |  |
| Work throug<br>complete, th<br>tasks are no | h the tasks for this job. When all required tasks (*) are<br>to job can be completed; otherwise, return the job if necessary<br>ot done. |  |  |
| Complete                                    | Task description                                                                                                    |  |  |
| $\checkmark$                                | Search for Supporting Documents                                                                                                    |  |  |
|                                             | To You Approve this Check Request?                                                                                                    |  |  |
|                                             |                                                                                                    |  |  |
|                                             |                                                                                                    |  |  |
|                                             |                                                                                                    |  |  |

Double click on the "Do You Approve this Check Request?"

| Approve Check Request? |          |  |
|------------------------|----------|--|
| * Decision             | Select Ø |  |
|                        | Approved |  |
|                        | Declined |  |
|                        |          |  |

Select Approved or Declined.

If you select Declined, you must enter a reason.

| Jobs: Pe                                    | rsonal Queue All Groups                                                                                                    |
|---------------------------------------------|----------------------------------------------------------------------------------------------------|
| St 🕄 🔽                                      | ð 🐼 🔄 % 🌆 🔚 😼 🚳 🙎                                                                                                    |
| Tasks                                       |                                                                                                    |
| Work throug<br>complete, th<br>tasks are no | h the tasks for this job. When all required tasks (*) are<br>ne job can be completed; otherwise, return the job if necessary<br>ot done. |
| Complete                                    | Task description                                                                                                    |
| <b>v</b>                                    |                                                                                                    |
|                                             | Search for Supporting Documents                                                                                                    |
| <ul> <li>✓</li> </ul>                       | * Do You Approve this Check Request?                                                                                                    |
|                                             | * Do You Approve this Check Request?<br>* Reason for Denial                                                                              |

Double Click on "Reason for Denial"

| Reason    |         | ? 🛛   |
|-----------|---------|-------|
| * Comment | I       |       |
|           | Save Ca | ancel |

## Click Save

| Help                                                                                                    |                                      |  |  |  |  |
|----------------------------------------------------------------------------------------------------|--------------------------------------|--|--|--|--|
| J <i>ous</i> Pe                                                                                                    | Jous Personal Queue All Groups       |  |  |  |  |
| ኛ 😼 🔽                                                                                                    | か ② 香 🍓 振 🏪 😼 谷 🕱 🔧                  |  |  |  |  |
| Tasks                                                                                                    |                                      |  |  |  |  |
| Work through the tasks for this job. When all required tasks (*) are<br>complete, the job can be completed; otherwise, return the job if necessary<br>tasks are not done. |                                      |  |  |  |  |
| complete                                                                                                    |                                      |  |  |  |  |
| $\checkmark$                                                                                                    | Search for Supporting Documents      |  |  |  |  |
| $\checkmark$                                                                                                    | * Do You Approve this Check Request? |  |  |  |  |
| $\checkmark$                                                                                                    | * Reason for Denial                  |  |  |  |  |
|                                                                                                    | ·                                    |  |  |  |  |

Click on the Complete Job icon to remove the job from your queue.

You can complete any other jobs that may be pending in your queue.

Once you have completed all of your jobs, you can refresh your jobs queue by clicking on the first icon in the toolbar all the way to the left.

| lob Views                             | <b>=7</b> 🛛 |
|---------------------------------------|-------------|
| <mark>୫</mark> ୩ <mark>ଅ</mark>       |             |
| Name ^                                | Jobs        |
| Invoices Pending Approval             | 0           |
| Pending Check Requests                | 0           |
| Pending Purchase Requests             | 0           |
| Pending Travel Reimbursement Requests | 0           |

Get Job Queue